# BAB IV PENGUJIAN DAN ANALISA APLIKASI

Pada bab ini akan dibahas mengenai pengujian dan analisa dari sistem informasi perpustakaan secara keseluruhan, untuk mengetahui apakah tujuan-tujuan dari pembuatan sistem informasi ini telah terlaksana atau tidak terhadap sistem yang dibuat.

#### 4.1 Pengujian Interface dan Databases Pada Sistem Informasi Perpustakaan D3 Teknik Mesin FTI-ITS 4.1.1 Form Tampilan Utama

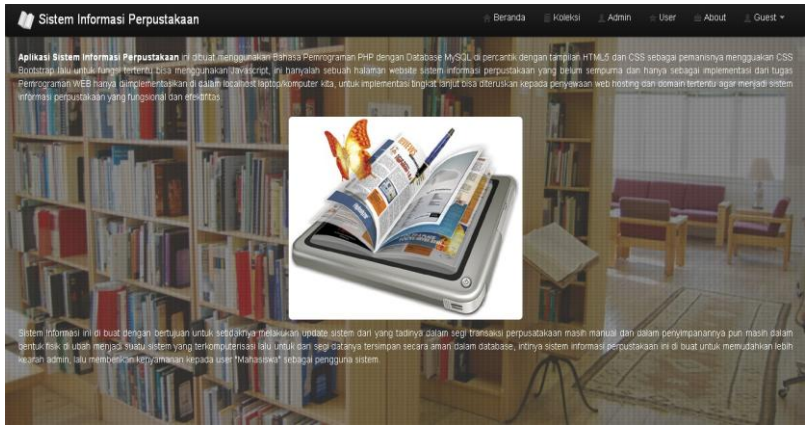

Gambar 4.1 Tampilan Utama Sistem Informasi Perpustakaan D3 Teknik Mesin FTI-ITS

Aplikasi Sistem Informasi Perpustakaan D3 ini diawali dengan tampilan awal yang dinamakan form beranda dimana berisi tentang tujuan dibuatnya dari Sistem Informasi perpustakaan ini dibuat.

#### 4.1.2 Form About

Form ini berisikan tentang informasi aplikasi perpustakaan sehingga user mengetahui koleksi buku, jam buka perpustakaan dan penjelasan umum tentang member perpustakaan ini

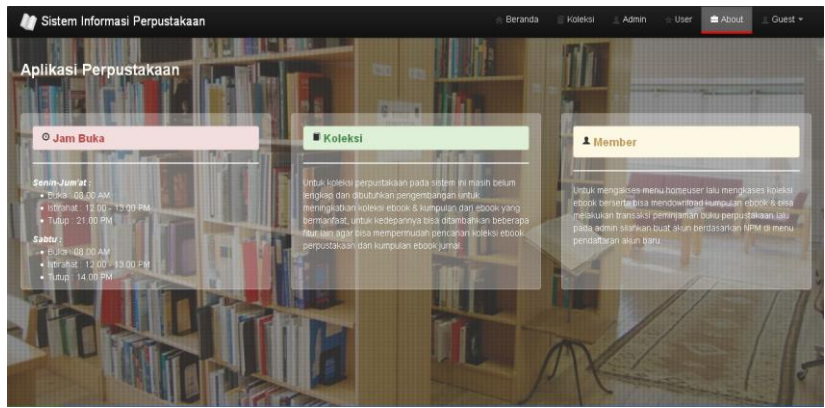

Gambar 4.2 Form About

## 4.1.3 Form Login

Form login yang meminta user untuk meng-input username dan password yang telah dimiliki. Jika username dan password yang dimasukkan benar maka akan mengaktifkan menu, sesuai dengan pengaturan hak akses masing-masing nama yang diatur oleh administrator

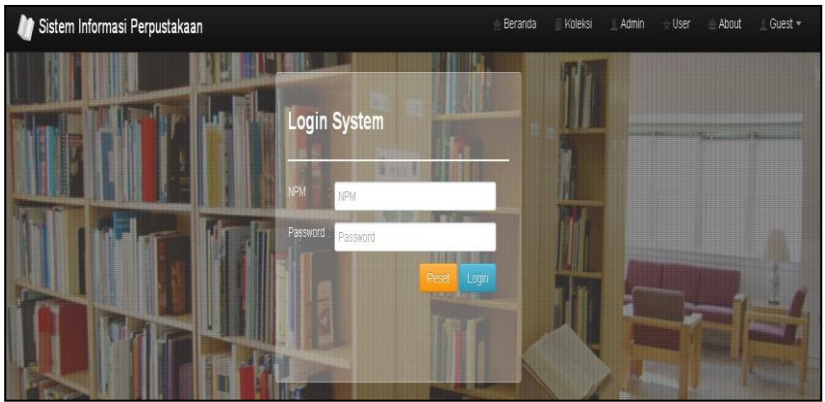

Gambar 4.3 Form Login

### 4.1.4 Form Penambahan Untuk User

Form ini berfungsi untuk menambah user baik untuk level

member(mahasiswa) atau admin.

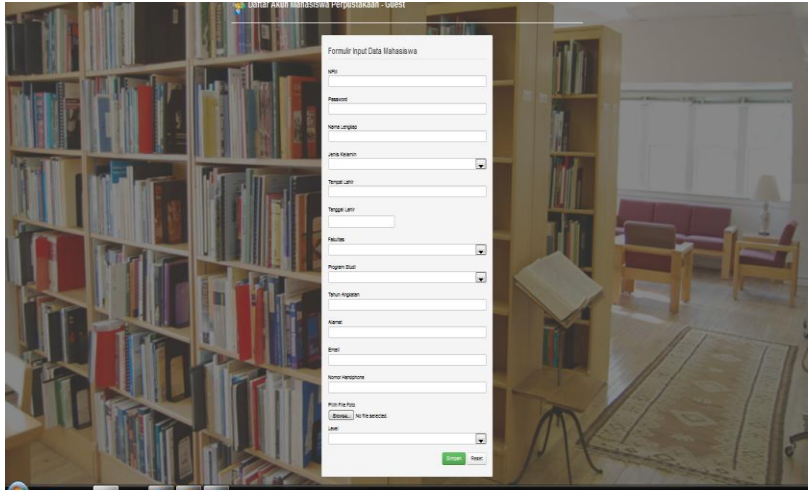

Gambar 4.4 Form Input User

# 4.1.5 Form Untuk Tiap User

Pada aplikasi Sistem Informasi perpustakaan D3 Teknik Mesin tiap user login akan memiliki fasilitas yang berbeda pada saat mengakses aplikasi ini.Penjelasan dari fasilitas untuk tiap user akan dibahas pada subbab berikut.

### 4.1.5.1 Fasilitas Untuk Member Perpustakaan pada Sistem Informasi D3 Teknik Mesin FTI-ITS

Apabila member perpustakaan telah berhasil melakukan login maka mereka akan masuk kedalam beranda. Dimana padaberanda ini hanya memiliki empat menu utama yaitu *profile* MHS, buku *online*, *download Ebook*, dan *logout*.

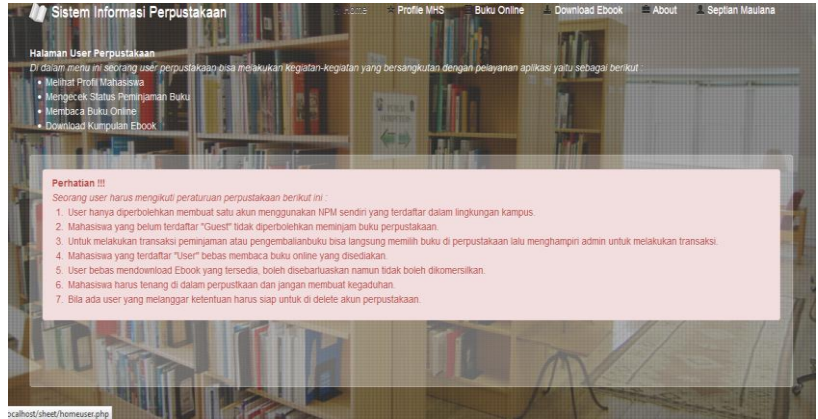

Gambar 4.5 Tampilan beranda untuk member perpustakaan

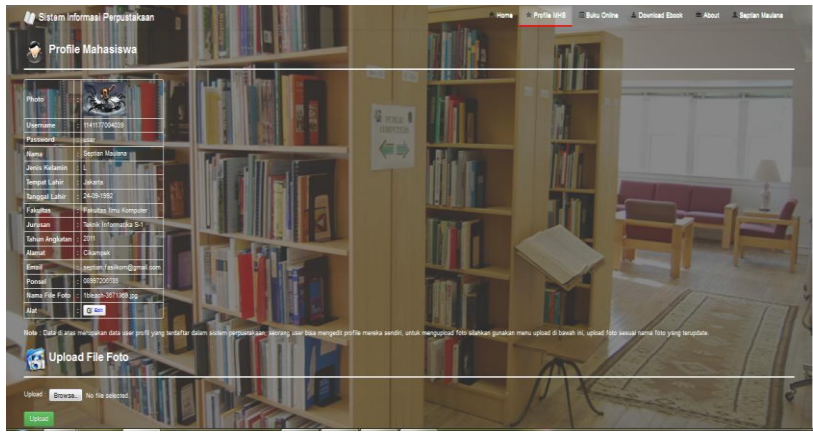

Gambar 4.6 Form Profile Mahasiswa

Form Profile Mahasiswa ini memuat tentang informasi data diri dari mahasiswa yang telah menjadi member.Para member perpustakaan ini juga dapat meng-upload foto profile-nya.Dan juga di form ini member dapat melihat riwayat peminjaman buku dari perpustakaan ini.

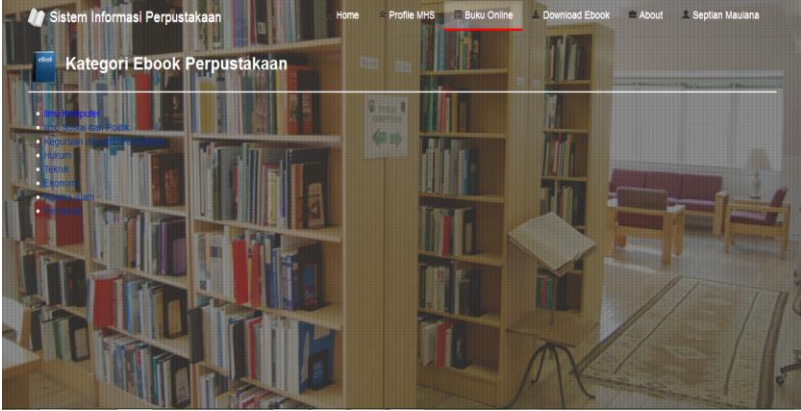

Gambar 4.7 Form Ebook

Pada Form buku online berisikan koleksi buku yang dimiliki oleh perpustakaan

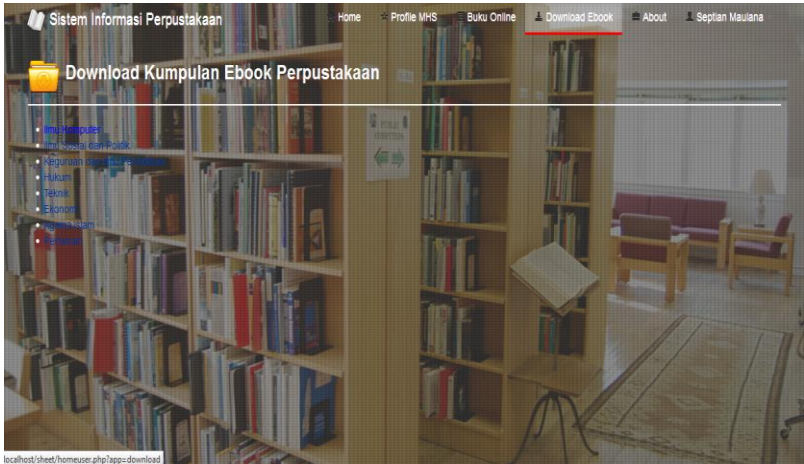

Gambar 4.8 Form Download Ebook

Pada sistem informasi perpustakaan D3 Teknik Mesin tedapat fasilitas untuk mendownload ebook dari koleksi milik perpustakaan ini.

### 4.1.4.2 Fasilitas Untuk Admin Perpustakaan pada Sistem Informasi D3 Teknik Mesin FTI-ITS

Beranda untuk milik admin memiliki enam menu utama antara lain menu data admin, data mahasiswa, transaksi, data kas, data buku, dan *ebook*.

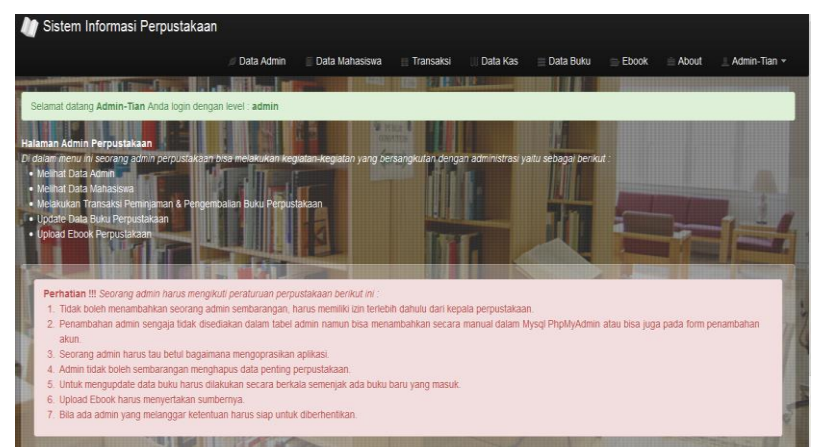

Gambar 4.9 Form Beranda Admin

| Managem<br>Management Date     | ient Data                     | Admin              | Land                  | S read             |                                        |                            |                 |               |
|--------------------------------|-------------------------------|--------------------|-----------------------|--------------------|----------------------------------------|----------------------------|-----------------|---------------|
| Jsername                       | Nama                          | Tempat Lahir       | Tanggal Lahir         | Alamat             | Email                                  | Ponsel                     |                 | Alat          |
|                                | Admin-Tian                    | Jakarta            | 24-09-1992            | Cikampek           | septian fasiikom@gmail.com             | 08997206535                | C Edt           | Delete        |
|                                | Admin-Mey                     | Karawang           | 30-05-1993            | Teluk Jambe        | septian buzz@gmail.com                 | 081584685104               | C'Edt           | E Delete      |
| hkan kunjungi<br>a kik pada me | n control panel F<br>nu tabel | PhpMyadmin dan can | database project perp | ustakaan" dengan t | abel "user", can user dengan level adm | in unluk mengelola data ar | dmin, ialu fung | si edit & hap |

Gambar 4.10 Form Data Admin

Pada gambar 4.10 adalah form yang berisikan tentang data admin

yang telah terdaftar dan mengakses aplikasi ini

| sername     | Password | Nama               | Jenis Kelamin | Tempat Lahir | Tanggal Lahir | Fakultas               | Jurusan                | Tahun Angkatan | Alamat          | Email                          |
|-------------|----------|--------------------|---------------|--------------|---------------|------------------------|------------------------|----------------|-----------------|--------------------------------|
| 41177004039 | user     | Septian Maulana    | The state     | Jakarta      | 24-09-1992    | Fakultas Ilmu Komputer | Teknik Informatika S-1 | 2011           | Cikampek        | septian 1                      |
| 41177004047 | user     | Meydina Ariyani    | P             | Karawang     | 30-05-1993    | Fakultas limu Komputer | Teknik Informatika S-1 | 2011           | Teluk Jambe     | septian I                      |
| 41177004208 | user     | Darvati Yunitasari | P             | Bekasi       | 24-05-1990    | Fakultas limu Komputer | Teknik Informatika S-1 | 2011           | Cikarang        | darwati y                      |
| 23456789    | member   | Trojan Van Horse   | L III         | Canada       | 01-02-1990    | Fakultas Teknik        | Teknik Informatika S-1 | 2010           | condet          | trj.horse                      |
| 234567890   | surabaya | aulia              | P             | surabaya     | 27-10-1988    | Fakultas Teknik        | Teknik Mesin D-3       | 2011           | jalan tunjungan | aulia88@                       |
| 37654321    | surahava |                    | -             | surahava     | 40 40 4007    | Enkultan Toknik        | Taknik Masin D 9       | 2014           |                 | States and a local division of |

Gambar 4.11 Form Data Mahasiswa

Form pada gambar 4.11 menampilkan tabel data yang berisikan nama-nama mahasiswa yang telah menjadi member perpustakan.

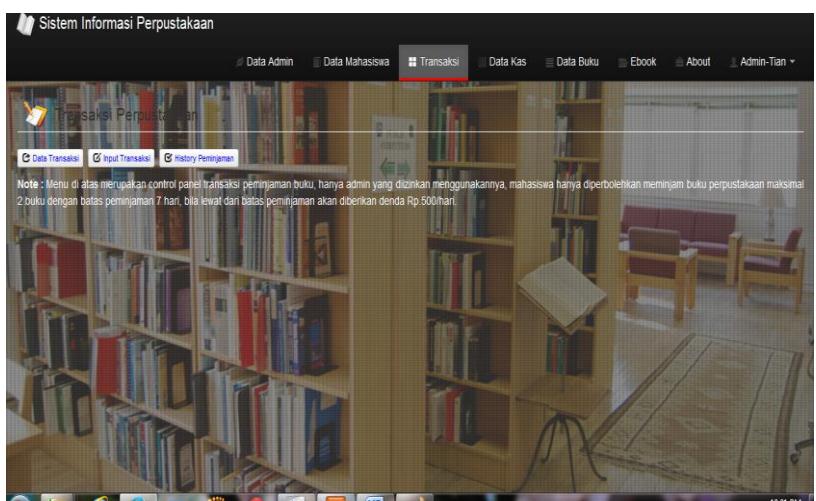

Gambar 4.12 Form Transaksi

Pada gambar 4.12 adalah form transaksi yang terdapat tiga menu yaitu data transaksi,input transksi dan history peminjaman

| 1  | ng               | T       | n In c           |             |             | Hele         |        | - III      | T                     |           |              |
|----|------------------|---------|------------------|-------------|-------------|--------------|--------|------------|-----------------------|-----------|--------------|
| 10 | Judul Buku       | ID Buku | Nama Peminjam    | ID Peminjam | Tgl. Pinjam | Tgl. Kembali | Status | Keterangan | Terlambat             | Kembali   | Perpanjang   |
| 1  | Pemrograman WEB  | 1000    | Trojan Van Horse | 123456789   | 18-02-2015  | 04-03-2015   | Pinjam | 1x         | 50 hari<br>(Rp 25000) | Kembali 🕑 | Perpanjang C |
| 2  | Pemrograman WEB1 | 1000    | Admin-Mey        | 2           | 01-03-2015  | 08-03-2015   | Pinjam |            | 46 hari<br>(Rp 23000) | Kembali 🕑 | Perpanjang C |

Gambar 4.13 Form Data Transaksi

Pada form ini berisikan tentang peminjaman dan pengembalian buku perpustakaan.

| Input Transaksi Buku F                | Perpustakaan |  |
|---------------------------------------|--------------|--|
| Pormular Input Data Transaksi Peminja | nan          |  |
| Data Perminiam                        |              |  |
| NPM & Nama Peminiam                   |              |  |
|                                       |              |  |
| Judul Buku                            |              |  |
| Pilih Judul Buku 👻                    |              |  |
|                                       |              |  |
| Tanggal Pinjam                        |              |  |
| 24-04-2015                            |              |  |
| Tannal Kambali                        |              |  |
| 01-05-2015                            |              |  |
| 01-03-2013                            |              |  |
| Keterangan                            |              |  |
| •                                     |              |  |
|                                       |              |  |
| Simpan Reset                          |              |  |
|                                       |              |  |
|                                       |              |  |

Gambar 4.14 Form Input Transaksi Buku

Gambar 4.14 yang merupakan Form tampilan dari formulir peminjaman buku .

몄

| No | Judul Buku         | ID Buku | Nama Peminjam    | ID Peminjam   | Tgl. Pinjam | Tgl. Kembai | li Status |  |
|----|--------------------|---------|------------------|---------------|-------------|-------------|-----------|--|
| 1  | Pemrograman WEB    | 1000    | Septian Maulana  | 1141177004039 | 05-02-2015  | 12-02-2015  | Kembali   |  |
| 2  | Pemrograman Visual | 1004    | Septian Maulana  | 1141177004039 | 06-02-2015  | 13-02-2015  | Kembali   |  |
| 3  | Pemrograman WEB    | 1000    | Trojan Van Horse | 123456789     | 18-02-2015  | 04-03-2015  | Pinjam    |  |
| 4  | Pemrograman WEB1   | 1000    | Admin-Mey        | 2             | 01-03-2015  | 08-03-2015  | Pinjam    |  |
| 5  | Pemrograman WEB1   | 1000    | lia              | 987654321     | 04-03-2015  | 11-03-2015  | Kembali   |  |

## Gambar 4.15 Form History Data Transaksi Buku Perpustakaan

Pada form history ini berisi tentang keseluruhan informasi dari riwayat buku yang pernah dipinjam oleh member perpustakaan.

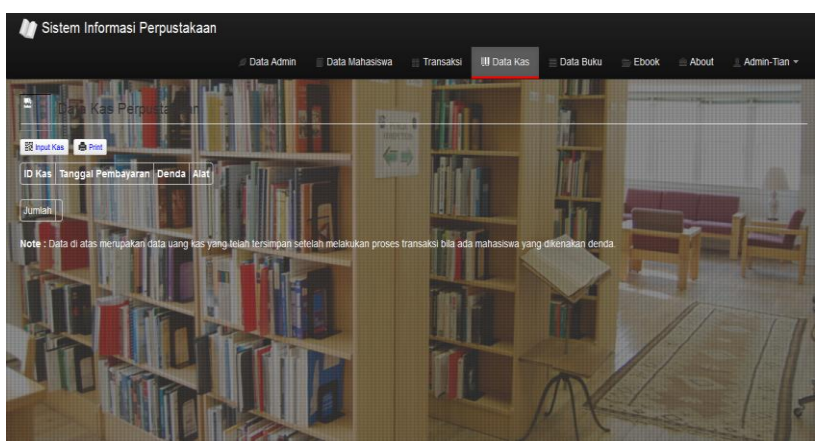

Gambar 4.16 Form Data Buku Kas

Form kas menampilkan data uang kas yang tersimpan.Uang kas tersebut merupakan uang denda dari para member apabila telat melakukan pengembaliaan buku.

| Formulir Input Data Buku |  |  |  |
|--------------------------|--|--|--|
| ID Bula                  |  |  |  |
|                          |  |  |  |
| Judul Buku               |  |  |  |
|                          |  |  |  |
| Tahun Terbit             |  |  |  |
|                          |  |  |  |
| Penerbit                 |  |  |  |
|                          |  |  |  |
| Tanggal Update           |  |  |  |
| Jumlah Halaman           |  |  |  |
|                          |  |  |  |
| Jumlah Buku              |  |  |  |
|                          |  |  |  |

# Gambar 4.17 Form Input Buku

Gambar 4.17 Form ini berfungsi untuk menambahkan buku yang menjadi koleksi perpustakaan.

| oleksi | Buku                  |              |          |                |             |              |                   |
|--------|-----------------------|--------------|----------|----------------|-------------|--------------|-------------------|
| Buku   | Judui Buku            | Tahun Terbit | Penerbit | Jumlah Halaman | Jumlah Buku | Asal Buku    | Alat              |
| 100    | Pemrograman WEB1      | 2014         | Erlangga | 230            | 7           | Gramedia     | C Pinjam          |
| 01     | Komputer Grafik       | 2014         | Erlangga | 250            | 15          | Gramedia     | <b>O</b> ' Pinjam |
| 02     | Metodologi Penelitian | 2014         | Erlangga | 250            | 20          | Toko Buku AA | 🕑 Pinjam          |
| 03     | Multimedia            | 2014         | Erlangga | 300            | 16          | Salemba      | <b>G</b> Pinjam   |
| 104    | Pemrograman Visual    | 2014         | Erlangga | 300            | 26          | Toko Buku AA | <b>G</b> ' Pinjam |
| 05     | Sistem Pakar          | 2014         | Erlangga | 250            | 32          | Salemba      | 🕑 Pinjam          |

Gambar 4.18 Form Data Buku

Fungsi dari form data buku adalah menampilkan data tentang informasi lengkap dari suatu buku yang merupakan koleksi dari perpustakaan. Informasi buku ini meliputi judul buku, tahun terbit, dan penerbitnya.

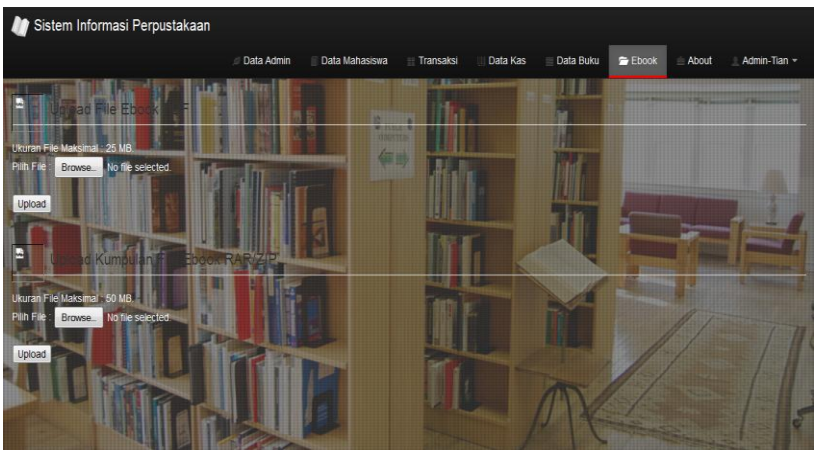

Gambar 4.19 Form Upload Ebook

Form ini berguna untuk mengupload ebook yang akan menjadi koleksi perpustakaan sehingga para member dapat menikmatinya saat mereka mengakses aplikasi ini

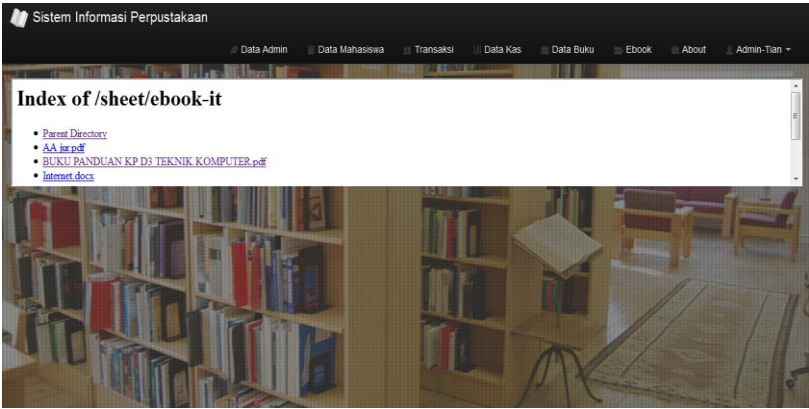

Gambar 4.20 Form Ebook

Form ini menampilkan data dari semua ebook yang telah terupload oleh admin,sehingga menjadi koleksi perpustakaan dan dapat didownload oleh member.